## Oppheve beskyttelsen for alle filer

Opphever beskyttelsen for alle filer.

1 Velg avspillingsmodus.

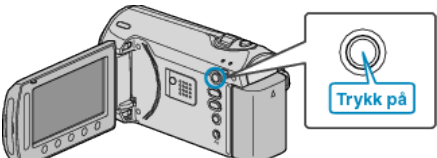

2 Velg modus for videofilm eller stillbilde.

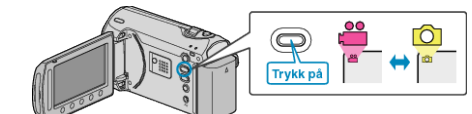

3 Trykk på 📾 for å vise menyen.

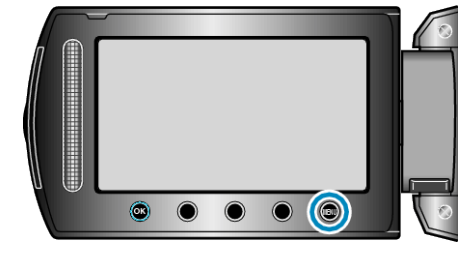

4 Velg "EDIT" og trykk på ⊛.

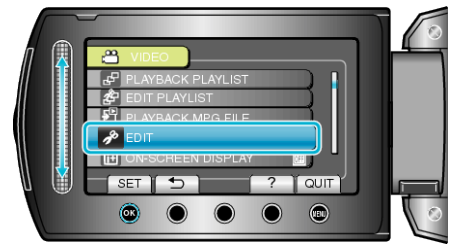

5 Velg "PROTECT/CANCEL" og trykk på .

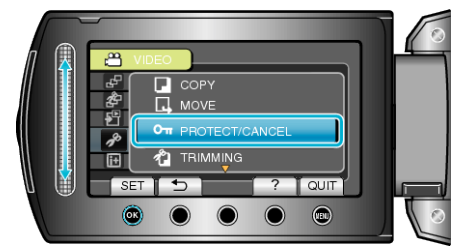

6 Velg "CANCEL ALL" og trykk på ⊛.

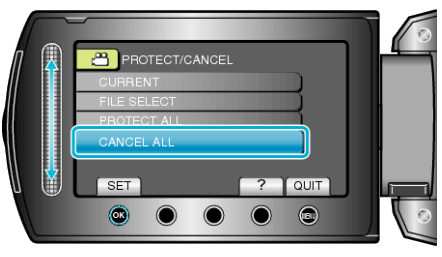

7 Velg "YES" og trykk på ⊛.

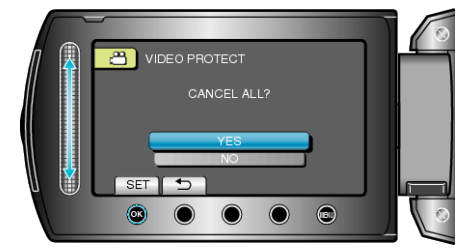

• Etter innstilling, trykk på 🛞.